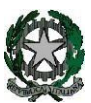

53° Distretto Scolastico – 84014 Nocera Inferiore

## "Guglielmo Marconi"

Via Atzori, 174 (Ufficio del Dirigente Scolastico) Via Atzori, 174 (Uffici Amministrativi - Aule Triennio) Corso Vittorio Emanuele, 241 (Laboratori Triennio) tel. 0815174171 fax: 081927918 tel. 0815174171 fax: 081927918 Email: SAIS04100T@istruzione.it Pec: SAIS04100T@pec.istruzione.it URL: www.itimarconinocera.org

Codice fiscale: 94000420656

Ai Coordinatori di Classe

Al Direttore S.G.A.

AiDocenti

All'Albo

Via De Curtis, 30 (Aule e Laboratori Biennio)

tel. 0815175677 fax: 0815170902

ISTITUTO D'ISTRUZIONE SUPERIORE - "G. MARCONI"-NOCERA INFERIORE Prot. 0003105 del 05/04/2024 V (Uscita)

# Circolare N. 125

### Oggetto: Pagellino intermedio - aprile 2024.

In variazione al Piano Annuale delle Attività a.s. 2023-2024, affinché il coordinatore di classe possa comunicare ai genitori la situazione di profitto del figlio/a, **da venerdì 12 aprile 2024**, tutti i docenti per la propria materia devono caricare sull'apposito Tabellone i voti di profitto e le assenze per ciascun alunno della classe. Questa registrazione deve avvenire <u>entro e non oltre</u> domenica 14 aprile 2024. Saranno considerati nella fase di importazione solo i voti/assenze inseriti entro la data di giovedì 11 aprile 2024.

La procedura da utilizzare è di seguito descritta.

#### **Ciascun docente:**

Entrato in portale Argo, attraverso il registro elettronico didUP, dal menù seleziona "Scrutini", sceglie "Caricamento voti", seleziona la classe e il periodo "2^ PERIODO INTERMEDIO – APRILE", inserisce i voti (voto unico per tutte le discipline), le assenze e SALVA.

#### Non inserire il voto di condotta e di Educazione Civica.

#### I docenti coordinatori

- 1. cureranno questa fase nel controllare che tutti i docenti del CdC abbiano, entro la data stabilita, inserito i propri voti e le assenze.
- 2. al termine, verificato il primo punto, il **16 aprile** i coordinatori si attiveranno per trasmettere i risultati a ciascun genitore attraverso le operazioni di seguito descritte:
  - a) Dalla schermata del Tabellone voti completo il coordinatore clicca sul pulsante in alto "Blocca voti" e quindi sul pulsante "Azioni" (in alto a destra) e, dal menù a tendina, seleziona "Stampa pagellino" e, successivamente, dalla schermata che si apre, seleziona il modello di stampa "Pagellino APRILE VOTO UNICO -ASSENZE";
  - b) Nella sezione STAMPE → ARCHIVIO STAMPE (menù a sinistra), il coordinatore seleziona la stampa generata al passo precedente (aprire nuova pagina cliccando su di essa) e procede con la spunta dei pagellini da inviare e quindi sul pulsante AZIONI in alto a destra.
  - c) Il coordinatore dal menù a tendina aperto seleziona "invia in bacheca alunno" e nella nuova finestra denominata "Invia documenti in bacheca alunno", nomina il file nell'apposito spazio Prefisso opzionale da assegnare nome del file digitando: "pagellino\_aprile" e nello spazio previsto per il Messaggio digita: "Pagellino intermedio aprile 2024", lascia la spunta su TIPO DI FILE DA ESPORTARE file PDF ed infine in Categoria seleziona: Pagelle/Schede Individuali.
  - d) Per concludere, il coordinatore digita sul tasto "**Conferma**" (in basso a destra) ed i pagellini verranno inviati in bacheca ai genitori.
  - e) Tornare su Tabellone voti, cliccare sul pulsante in alto "**Blocca voti**" (se ancora non fatto) e quindi chiudere Argo.

Si può anche inviare il pagellino con email alla casella di posta delle famiglie dal **punto c)** selezionando <u>"invio tramite E-Mail alle Famiglie"</u> oppure scaricare un file zip contenente i pagellini selezionando <u>"Crea File zip</u>"

Nocera Inferiore,

IL DIRIGENTE SCOLASTICO Prof. Alessandro Ferraiuolo Firma autografa omessa ai sensi dell'art. 3 del D. Lgs. n. 39/1993